# INSTRUCTIONS FOR HOW TO CLOSE AN ACCOUNT

- 1) Receive confirmation from the Fiscal Officer of the need for the account to be closed.
- Ensure all personnel and operational encumbrances and pre-encumbrances have been cleared from the account. Reports on both Analytics and Financials can be used to determine encumbrance balances. If assistance is needed, contact your Fund Accountant.
- 3) Use the following steps to identify the Fund, Sub-Fund, and Budget Record Level Code for the Account in question and then reference the appropriate Section in the table on page 5 for Closing Instructions.

#### How do I determine the Fund and Sub-Fund of the Account I want to close?

In UAccess Financials, go to Main Menu>Lookup and Maintenance>Chart of Accounts/Accounting Line>Account.

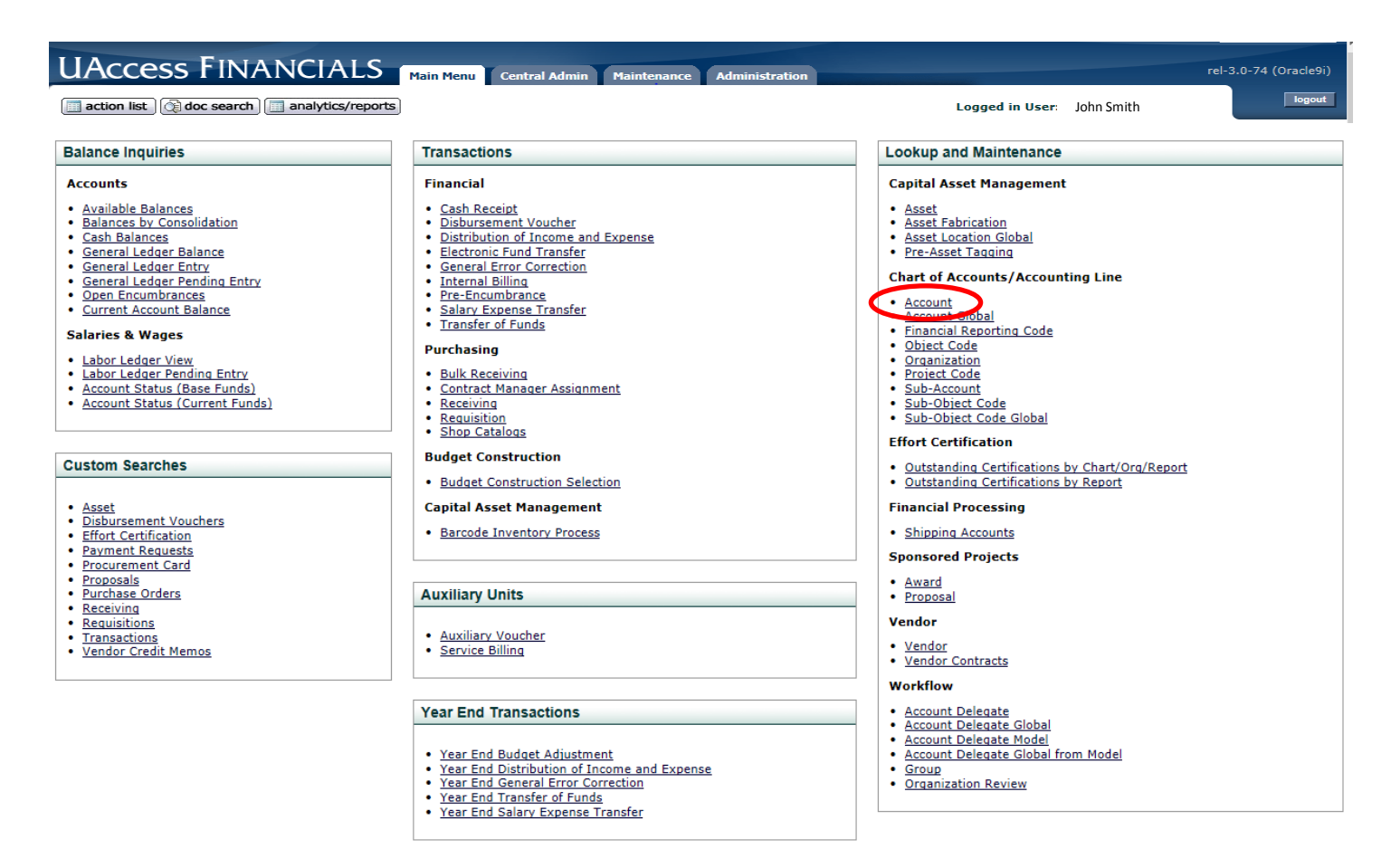

In the Account lookup screen, fill in the Account Number and click Search. When the search results are returned, click on the Account Number to look at the Account attributes.

| UAccess FINAN                              |                   | n Menu Centra | l Admin Maintenance | Administration     |                     |          |
|--------------------------------------------|-------------------|---------------|---------------------|--------------------|---------------------|----------|
| action list                                | analytics/reports |               |                     |                    |                     |          |
| Account Lookup ?                           |                   |               |                     |                    |                     |          |
|                                            |                   |               |                     |                    |                     |          |
|                                            |                   |               |                     |                    |                     |          |
|                                            |                   |               |                     |                    | Chart Code:         | <u> </u> |
|                                            |                   |               | Fill in the Ac      | count              | Account Number:     | 1182200  |
|                                            |                   |               | Number need         | ed and             | Account Name:       |          |
|                                            |                   |               | Click Searc         | cn.                | Organization Code:  | <u> </u> |
|                                            |                   |               |                     |                    | Account Type Code:  |          |
|                                            |                   |               |                     | Su                 | b-Fund Group Code:  |          |
|                                            |                   |               |                     | Fiscal Offi        | cer Principal Name: |          |
|                                            |                   |               |                     | Account Supervi    | sor Principal Name: |          |
|                                            |                   |               |                     |                    |                     |          |
|                                            |                   |               |                     | Account Mana       | ger Principal Name: |          |
|                                            |                   |               |                     |                    | Budget Shell Code:  |          |
|                                            |                   |               |                     | Cross              | Organization Code:  |          |
|                                            |                   |               |                     | Income Stream Char | Closed?:            | Ves 🖲    |
| Results will show at                       |                   |               |                     | Income Stream Char | n Accounts code:    |          |
| the bottom of the                          | Click on the      |               |                     | Income Strea       | m Account Number:   |          |
| screen.                                    | Number here.      |               |                     |                    | search              | ear      |
|                                            |                   |               |                     |                    |                     |          |
| One item retrieved.                        |                   |               |                     |                    |                     |          |
| Actions <u>Chart Code</u> A                | ccount Number     | Account Name  | Organization Code   | Account Type Code  | Sub-Fund Grou       | up Code  |
|                                            | 200 80            | DGET OFFICE   | 3201                |                    |                     |          |
| Expôrt options: <u>CSV   spreadsheet  </u> | XML               |               |                     |                    |                     |          |
| Click on the                               |                   |               |                     |                    |                     |          |
| Edit button to                             |                   |               |                     |                    |                     |          |
| make changes.                              |                   |               |                     |                    |                     |          |
|                                            |                   |               |                     |                    |                     |          |

The initial Account Detail tab of the Account Inquiry screen will provide the Sub-Fund:

| Account Inquiry |                                        |                                       |
|-----------------|----------------------------------------|---------------------------------------|
| Account Dataile |                                        |                                       |
| Account Details | ▼ hide                                 |                                       |
|                 | Chart Code:                            | UA - University of Arizona-Management |
|                 | Account Number:                        | 1182200                               |
|                 | Account Name:                          | BUDGET OFFICE                         |
|                 | Organization Code and Description:     | 9201-Budget Office                    |
|                 | Campus Code:                           | MC - Main Campus                      |
|                 | Account Effective Date:                | 07/01/1988                            |
|                 | Account Expiration Date:               |                                       |
|                 | Account Postal Code:                   | 85721                                 |
|                 | Account City Name:                     | TUCSON                                |
|                 | Account State Code:                    | AZ - ARIZONA                          |
|                 | Account Street Address:                | ADMINISTRATION 101                    |
|                 | Account Off Campus Indicator:          | No                                    |
|                 | Closed?:                               | No                                    |
|                 | Account Type Lode:                     | DN - Departmental - Non Exempt        |
|                 | SubFund Group Code:                    | MC - Main Campus (A1)                 |
|                 | Account Fringe Benefit:                | Yes                                   |
|                 | Fringe Benefit Chart Of Accounts Code: |                                       |
|                 | Fringe Benefit Account Number:         |                                       |
|                 | Higher Ed Function Code:               | IS - Institutional Support            |
|                 | Account Restricted Status Code:        | N - NOT APPLICABLE                    |
|                 | Account Restricted Status Date:        |                                       |
|                 | Endowment Chart of Accounts Code:      |                                       |
|                 | Endowment Account Number:              |                                       |
|                 | Institutional Fringe COA Code:         | UA                                    |
|                 | Institutional Fringe Account:          | 1182999                               |

Clicking on the Sub-Fund Group Code will then provide the Fund Group Code:

#### Sub-Fund Group Inquiry

| Sub-Fund Group Code:       M⊆         Description:       Main Campus (A1)         Sub-Fund Group Type Code:       M. NEITHER         Cund Group Code:       SI *-* State         Wage Indicator:       Yes         Financial Reporting Sort Code:       10         Active Indicator:       Yes         Budget Adjustment Restriction Code:       SubFund                                   | ▼ hide                                  |                  |
|----------------------------------------------------------------------------------------------------|-----------------------------------------|------------------|
| Description:       Main Campus (A1)         Sub-Fund Group Type Code:       Main Campus (A1)         Sub-Fund Group Type Code:       Main Campus (A1)         Fund Group Type Code:       Main Campus (A1)         Wage Indicator:       Yes         Financial Reporting Sort Code:       10         Active Indicator:       Yes         Budget Adjustment Restriction Code:       SubFund | Sub-Fund Group Code:                    | MC               |
| Sub-Fund Group Type Code:       N_NEITHER         Fund Group Code:       SI *-* State         Wage Indicator:       Yes         Financial Reporting Sort Code:       10         Active Indicator:       Yes         Budget Adjustment Restriction Code:       SubFund         Default Account Restricted Status Code:       SubFund                                                        | Description:                            | Main Campus (A1) |
| Fund Group Code:       ST *-* State         Wage Indicator:       Yes         Financial Reporting Sort Code:       10         Active Indicator:       Yes         Budget Adjustment Restriction Code:       SubFund         Default Account Restricted Status Code:       SubFund                                                                                                    | Sub-Fund Group Type Code                | N - NEITHER      |
| Wage Indicator:       Yes         Financial Reporting Sort Code:       10         Active Indicator:       Yes         Budget Adjustment Restriction Code:       SubFund         Default Account Restricted Status Code:       SubFund                                                                                                    | Fund Group Code:                        | ST *-* State     |
| Financial Reporting Sort Code: 10 Active Indicator: Yes Budget Adjustment Restricted Status Code: SubFund Default Account Restricted Status Code:                                                                                                    | Wage indicator.                         | Yes              |
| Active Indicator: Yes Budget Adjustment Restriction Code: SubFund Default Account Restricted Status Code:                                                                                                    | Financial Reporting Sort Code:          | 10               |
| Budget Adjustment Restriction Code: SubFund Default Account Restricted Status Code:                                                                                                    | Active Indicator:                       | Yes              |
| Default Account Restricted Status Code:                                                                                                    | Budget Adjustment Restriction Code:     | SubFund          |
|                                                                                                    | Default Account Restricted Status Code: |                  |

close

# How do I find my Budget Record Level Code?

This information is also on the Account Inquiry Screen, under the Account Responsibility Tab.

A Cash-Style account says "No Budget":

| Account Responsibility | ▼ hide             | L                              |                            |
|------------------------|--------------------|--------------------------------|----------------------------|
|                        |                    |                                |                            |
|                        |                    | Fiscal Officer Principal Name: | aracely - Aracely Castillo |
|                        | Accou              | nt Supervisor Principal Name:  | suek - Sue A Kroeger       |
|                        | Acc                | ount Manager Principal Name:   | carolf - Carol A Funckes   |
|                        | Continua           | ation Chart Of Accounts Code:  |                            |
|                        | C                  | Continuation Account Number:   |                            |
|                        | Income Str         | ream Chart Of Accounts Code:   |                            |
|                        | Inco               | ome Stream Account Number:     |                            |
|                        |                    | Budget Record Level Code:      | N *-* No Budget            |
|                        | A                  | ccount Sufficient Funds Code:  | N - No Checking            |
|                        | Transaction Proce  | essing Sufficient Funds Check: | No                         |
|                        | External Encumbran | ce Sufficient Funds Indicator: | No                         |
|                        | Internal Encumbran | ce Sufficient Funds Indicator: | No                         |
|                        | Pre-Encumbran      | ce Sufficient Funds Indicator: | No                         |
|                        | Obje               | ct Presence Control Indicator: | No                         |

# A Budget-Style account says "Consolidation":

| Account Responsibility | ▼ hide                                           |                                       |
|------------------------|--------------------------------------------------|---------------------------------------|
|                        |                                                  |                                       |
|                        | Fiscal Officer Principal Name:                   | araizaa - Ann M Araiza                |
|                        | Account Supervisor Principal Name:               | kwhisman - Kathryn E Whisman          |
|                        | Account Manager Principal Name:                  | araizaa - Ann M Araiza                |
|                        | Continuation Chart Of Accounts Code:             |                                       |
|                        | Continuation Account Number:                     |                                       |
|                        | Income Stream Chart Of Accounts Code:            | UA - University of Arizona-Management |
|                        | Income Stream Account Number:                    | 1162200                               |
|                        | Budget Record Level Code:                        | <u>C *-* Consolidation</u>            |
|                        | Account Sufficient Funds Code:                   | N No Checking                         |
|                        | Transaction Processing Sufficient Funds Check:   | No                                    |
|                        | External Encumbrance Sufficient Funds Indicator: | No                                    |
|                        | Internal Encumbrance Sufficient Funds Indicator: | No                                    |
|                        | Pre-Encumbrance Sufficient Funds Indicator:      | No                                    |
|                        | Object Presence Control Indicator:               | No                                    |

Use the following table to identify the appropriate Section of the Instructions for closing an account based on the Fund Group Code, Sub-Fund Code and Budget Record Level Code:

| Fund                | Sub-Fund                                            | Budget Record Level | Account                | See Closing Procedures |
|---------------------|-----------------------------------------------------|---------------------|------------------------|------------------------|
|                     |                                                     |                     | Туре                   | in                     |
| ST - State          | Any/All                                             | C - Consolidation   | State                  | Section 1              |
| AX - Auxiliaries    | Any/All                                             | C - Consolidation   | Auxiliary              | Section 2              |
| DE - Designated     | ALCASC, ALCINV, ALCPRG, or<br>ALCSRF                | C - Consolidation   | Locally<br>Allocated   | Section 1              |
| DE - Designated     | All other than ALCASC,<br>ALCINV, ALCPRG, or ALCSRF | C - Consolidation   | Budgeted<br>Designated | Section 2              |
| DE - Designated     | All other than ALCASC,<br>ALCINV, ALCPRG, or ALCSRF | N - No Budget       | Cash Style             | Section 3              |
| DI - Designated     | IDCADM                                              | C - Consolidation   | Locally                | Section 1              |
| Indirect Cost       |                                                     |                     | Allocated              |                        |
| DI - Designated     | All other than IDCADM                               | N - No Budget       | Cash Style             | Section 3              |
| Indirect Cost       |                                                     |                     |                        |                        |
| DR - Designated     | Any/All                                             | C - Consolidation   | Budgeted               | Section 2              |
| Service Centers     |                                                     |                     | Designated             |                        |
| SP - Sponsored      | Any/All                                             | C - Consolidation   | Sponsored              | Contact SPS Fund       |
|                     |                                                     |                     |                        | <u>Accountant</u>      |
| OR - Other          | HATCH, MCINST, MULTST,                              | C - Consolidation   | State                  | Section 1              |
| Restricted          | SMTLEV                                              |                     |                        |                        |
| TR - Tech Research  | Any/All                                             | C - Consolidation   | TRIF                   | Section 1              |
| Initiative          |                                                     |                     |                        |                        |
| All others (PL, LN, | Any/All                                             | Either              | Other                  | Contact FSO Fund       |
| etc.)               |                                                     |                     |                        | <u>Accountant</u>      |

## Section 1 – State, Locally Allocated, and TRIF Accounts

- 1) Using reports available in UAccess Analytics on the Budget>Budget-Current>Balance Available Detail Dashboard, process an RBC (as <u>Budget Transfer</u>) to remove all Temp and Perm Budget, <u>by Object Code grouping (Personal Services, ERE, and Operations</u>), so as to create as close to a \$0 Balance Available (Temp) as possible and exactly a \$0 (Perm) Next YR Budget Balance. If the Temp Balance Available is not \$0 exactly, insure it is between \$0.00 and a positive \$0.99. Reducing the Temp Balance Available within each Object Code grouping will ensure no carry forward will pull in future year carry forward loads. Some departments manage lines outside of the standard Object Code pools of Personal Services, ERE, and Operations (such as in Travel and Capital) and those lines should also be cleared on a Temp and Perm basis. Instructions on processing RBCs can be found <u>here</u>.
- 2) If the Current Balance Available is an amount between \$0.00 and \$0.99, after the RBC is processed in step 1, a Transfer of Funds (TF) document will need to be processed in UAccess Financials using Object Code 0932 in both the To and From fields. The account receiving the funds should be within the same Fund and Sub-Fund as the account being closed. The cash balance can be determined with the dashboard report located at: Financial>General–Financial Management>Assets, Liabilities, and Fund Balance to determine the cash balances. See Training Materials here, on how to process a TF eDoc.

 Once Fund Balance is equal to \$0.00 and Budget Balance is less than \$1.00 (positive balance), process the UAccess Financials eDoc to close the account. Proceed to <u>Section 4</u> on how to close the account.

### Section 2 – Auxiliary and Budgeted Designated Accounts

- Using reports available in UAccess Analytics on the Budget>Local Fund Budget>Local Fund Budget
  Dashboard, process an RBC to remove enough Current Year Budget, rounding up to the nearest \$100, to
  get the Revenue and Expense Balance Available as close to \$0 as possible. It is necessary to analyze <u>by
  Summary Object Code</u>, such as Object Code 0390 for Sales & Service, Object Code 1000 for Personal
  Services, etc. An RBC will also need to be processed to remove all Next Year Budget for both Income and
  Expense. All RBCs will be processed as <u>Budget Revisions</u>. Instructions on processing RBCs can be found
  <u>here</u>.
- 2) Next, process a Transfer of Funds (TF) document in UAccess Financials to move or add enough cash to bring the account balance to \$0.00. Use the Dashboard Report on Financial>General–Financial Management>Assets, Liabilities, and Fund Balance to determine the cash balances. See Training Materials <u>here</u>, on how to process a TF eDoc.
- If the account has Balances in Inventory, Accounts Receivable, or other Balance Sheet Object Codes, contact your Fund Accountant to assist in clearing those balances with a Distribution of Income and Expense (DI) eDoc.
- 4) Once Fund Balance is equal to \$0.00 and Budget Balance is less than \$100.00, process the UAccess Financials eDoc to close the account. Proceed to <u>Section 4</u> on how to close the account.

## Section 3 – Cash-style Accounts

- Using reports available in UAccess Analytics on the Financial>General–Financial Management>Assets, Liabilities, and Fund Balance to determine the cash balances, process a Transfer of Funds (TF) document in UAccess Financials to move funds to bring the account balance to \$0.00. See Training Materials <u>here</u>, on how to process a TF eDoc.
- 2) If the account has Balances in Inventory, Accounts Receivable, or other Balance Sheet Object Codes, contact your Fund Accountant to assist in clearing those balances with a Distribution of Income and Expense (DI) eDoc.
- 3) Once Fund Balance is equal to \$0.00, process the UAccess Financials eDoc to close the account. Proceed to <u>Section 4</u> on how to close the account.

## Section 4 – Preparing the eDoc for Account Closure

- After all of the above transactions are completed, search for the account by going to Main Menu>Lookup and Maintenance>Chart of Accounts/Accounting Line/Account. (See diagrams on pages 1 & 2 for details)
- 2) Enter the account number to be closed and click on Search. Under Actions, click on Edit.

|   | Actions   | <u>Chart</u><br><u>Code</u> | Account<br>Number | Account Name     | Organization<br>Code | Account Type<br>Code | <u>Sub-Fund Group</u><br><u>Code</u> |
|---|-----------|-----------------------------|-------------------|------------------|----------------------|----------------------|--------------------------------------|
| < | edit copy | <u>UA</u>                   | 1125300           | MIL-NAVY<br>ROTC | 1305                 | DE                   | MC                                   |

- 3) On the Account Form, enter "Close Account" in the Description box. This can also be restated in the Explanation box.
- 4) Fill out the Account Expiration Date with the current date. This needs to be the current date on the day of submission. If the document is prepared and saved on one day and submitted another day, the Expiration Date will need to be updated before submission.
- 5) Check the "Closed?" box.
- 6) Scroll down to the Continuation Chart of Accounts Code. Choose UA-University of Arizona-Management.
- 7) Fill in the Continuation Account Number box. The Continuation Account Number is only used in the event charges are applied to the closed account.

| Document Overview                                         | ▼ hide           |                               |                                                  |
|-----------------------------------------------------------|------------------|-------------------------------|--------------------------------------------------|
| Document Overview 3 Description: Close account Org- oc. 4 | >                | Explanation: Close A          | Account A                                        |
| Account Maintenance                                       | ▼ hide           |                               |                                                  |
| blo                                                       |                  | New                           |                                                  |
| Chart Code:                                               | UA               | Chart Code:                   | UA                                               |
| Account Number:                                           | 1125300          | Account Number:               | 1125300                                          |
| Account Name:                                             | MIL-NAVY ROTC    | * Account Name                | MIL-NAVY ROTC                                    |
| Organization Code:                                        | 1305 8           | Organization Code:            | 1305                                             |
| Campus Code:                                              | MC - Main Campus | * Campus Code:                | MC - Main Campus 🗸 🔍                             |
| Account Effective Date:                                   | 07/01/1988       | * Account Effective Date:     | 07/01/1988                                       |
| Account Expiration Date:                                  | 4                | Account Expiration Date:      | 04/09/14                                         |
| Account Postal Code:                                      | 85721            | * Account Postal Code:        | 85721                                            |
| Account City Name:                                        | TUCSON           | * Account City Name:          | TUCSON                                           |
| Account State Code:                                       | AZ               | * Account State Code:         | AZ (S)                                           |
| Account Street Address:                                   | SOUTH HALL 109   | * Account Street Address:     | SOUTH HALL 109                                   |
| Account Off Campus Indicator:                             | No               | Account Off Campus Indicator  |                                                  |
| Closed?:                                                  | No 5             | Closed?:                      |                                                  |
|                                                           |                  |                               | processory                                       |
| Continuation Chart Of Accounts Co                         | de:              | Continuation Chart Of Account | ts Code: UA - University of Arizona-Management 🔻 |
| Continuation Account Numb                                 | er:              | Continuation Account          | Number: 1125100 S                                |

8) If there is not an applicable Continuation Account, the department's Organization Default Account may be used. (This can be found by clicking on the Organization Code on the account screen.)

| Organization Details | ▼ hide                                 |                                         |
|----------------------|----------------------------------------|-----------------------------------------|
|                      |                                        |                                         |
|                      | Chart Code:                            | UA *-* University of Arizona-Management |
|                      | Organization Code:                     | 1305                                    |
|                      | Organization Name:                     | Naval Science                           |
|                      | Organization Manager UserID:           | 105616076454                            |
|                      | Organization Manager Principal Name:   | jgsmith - Joseph G. Smith               |
|                      | Organization Manager Name:             | Joseph G. Smith                         |
|                      | Responsibility Center Code:            | NO                                      |
|                      | Organization Physical Campus Code:     | MC                                      |
|                      | Orgunization Types                     | O - OFFICIAL ORG                        |
|                      | 8 Organization Default Account Number: | 2475000                                 |
|                      | Organization Postal Code:              | 85721                                   |
|                      |                                        |                                         |

9) When the form is complete, click Submit.

QUESTIONS? Please call the Budget Office at (520) 621-1634 or your Fund Accountant.